# 자비 어학연수 학점인정 신청방법 안내

OFFICE OF INTERNATIONAL AFFAIRS | GLOBAL COOPERATION TEAM

DANKOOK · UNIVERSITY

# 신청방법 (1)

1. 홈페이지 웹정보시스템 접속

2. 학사정보 클릭

3. 국제교류 클릭

4. 어학연수 클릭

5. 학점인정신청(자비) 클릭

6. <del>신규</del> 클릭

| 단국대학교 웹정보시스템              | 🔗 공통   🚫 학사정보 📿      | 행정정보 Q,부속행정 🚸 🗄 | 포트폴리오         |        |             |            |
|---------------------------|----------------------|-----------------|---------------|--------|-------------|------------|
| 학사정보                      | 학점인정신청(자비)           |                 |               |        | 국제교류 > 어학연수 | > 학점인정신청(7 |
| 학적관리                      |                      |                 |               |        | <u></u>     |            |
| 자격관리                      | ● 여약연수대역             | 여수기관며           | 27LB          | 며수비자이지 | 여스조근이지      | 서저지해사태     |
| 졸업관리                      | * 21 47              | 고파기관망           | 1된 데이터가 없습니다. | 신구지특별자 | 신구승포일자      | 6-2864     |
| 수업관리                      | 신규 <mark>(6</mark> ) |                 |               |        |             |            |
| 성적관리                      |                      |                 |               |        |             |            |
| 클리넉                       |                      |                 |               |        |             |            |
| 방학관리                      |                      |                 |               |        |             |            |
| 통록관리                      |                      |                 |               |        |             |            |
| 각생관리                      |                      |                 |               |        |             |            |
| 상담관리                      |                      |                 |               |        |             |            |
| 예비군민방위                    |                      |                 |               |        |             |            |
| 음악관리                      |                      |                 |               |        |             |            |
| ≺제교류 3                    |                      |                 |               |        |             |            |
| ▶ ISS/IWS                 |                      |                 |               |        |             |            |
| ▶ 교환학생                    |                      |                 |               |        |             |            |
| ▶ 방문학생                    |                      |                 |               |        |             |            |
| ▶ 어학면수 <b>(4)</b>         |                      |                 |               |        |             |            |
| - 어학연수신청                  |                      |                 |               |        |             |            |
| - 역명원정연장(사미) ()<br>▶해외인턴십 |                      |                 |               |        |             |            |
|                           |                      |                 |               |        |             |            |

1

\_ D A N K O O K · U N I V E R S I T Y

# 신청방법 (2)

### 1. 교류기관코드/명 입력

- 본인이 어학연수과정을 이수한 해외 대학을 검색하여 클릭
   ※ 영문 및 국문으로 키워드 검색 요망
- \* 사설어학원에서 이수한 과정에 대해서는 학점인정 불가
- \* "Dankook University"의 경우 "Dankook"만 입력해서 검색
- 검색해도 나오지 않을 경우 <u>기타기관명</u>을 클릭하여 직접 입력

### 2. <mark>국가명</mark> 입력

### 3. 연수 시작 및 종료 일자 입력

- 반드시 수료증에 나온 실질적인 연수 시작 및 종료일을 기준으로 입력

### 4. 성적표/수료증 첨부

- 성적표 혹은 수료증 둘 중 하나만 첨부하여도 되나, 반드시 본인임을 증명할 수 있는 <u>이름, 생년월일과 연수기간</u>이 명시되어 있어야 함
- 하나의 파일만 업로드 가능하니 파일이 여러 개인 경우 PDF로 결합하여
   하나의 파일로 만들어서 첨부

### 5. <del>신청</del> 클릭

|                     | RTAL .   |               |                               |                           |      |                     |             |          |                  |
|---------------------|----------|---------------|-------------------------------|---------------------------|------|---------------------|-------------|----------|------------------|
| 단국대학교 웹정보시스템        | & 공통 🚫 회 | 사정보           | 🖬 행정정보 🔍 -                    | 부속행정 🛛 🚸 포트               | 트폴리  | ।ऽ                  |             |          |                  |
| 학사정보                | 💊 학점인정신  | 청(자비)         | )                             |                           |      |                     | <b>11</b> 국 | 제교류 > 어  | 학연수 💙 학점인정신청(자비) |
| 학적관리                | ┃ 어학연수정보 |               |                               |                           |      |                     |             |          |                  |
| 자격관리                | 교류기관코드/명 | 1             |                               |                           | Q,   |                     |             |          |                  |
| 졸업관리                | 국가명 (2)  |               | 선택                            |                           | -    | 기타기관명 🗌             |             |          |                  |
| 수업관리                | 연수시작일자   | 3             |                               |                           | 31   | 연수종료일자              |             |          | <u>1,001</u>     |
| 성적관리                | ▋ 성적표첨부  |               |                               |                           |      |                     |             |          |                  |
| 클리닉                 | 성적표첨부    |               |                               |                           |      | 1                   | 파일선택        |          |                  |
| 장학관리                |          |               |                               |                           |      |                     |             | 5        | 신청 신청취소          |
| 등록관리                | 학점인정 극극  | 수료            | 증or성적표(                       | 게 정확한 인                   | 변수   | -기간이 명시되            | 되지 않은 경     | 우        |                  |
| 학생관리                | # 인정년도   |               |                               |                           |      |                     |             |          | 비고               |
| 상담관리                |          | 수료승           | 등에 연수기간이                      | 일(日)난위                    | 까기   | 이 병시되지 않은           | - 경우에는 주    |          |                  |
| 예비군민방위              | 목록 출력    | 가응는           | <b>경지듀글 암께</b><br>(스이저이나 LOLO | <b>입도느 얘아</b><br>이드 기과 ㅎ피 | 민미   | 약심인성 가능<br>다캐현 여스기과 |             |          |                  |
| 음악관리                |          | (예· 언<br>무서 5 | [구월경이 나파;<br>E)               | 없는 기원 홈페                  | 1017 | 시 접적, 한구기된          | 김경지의 확인     | <u>!</u> |                  |
| 국제교류                |          | En c          | 57                            |                           |      |                     |             |          |                  |
| ▶ ISS/IWS           |          |               |                               |                           |      |                     |             |          |                  |
| ▶ 교환학생              |          |               |                               |                           |      |                     |             |          |                  |
| ▶ 방문학생              |          |               |                               |                           |      |                     |             |          |                  |
| ▶ 어학연수              |          |               |                               |                           |      |                     |             |          |                  |
| - 어학연수신청            |          |               |                               |                           |      |                     |             |          |                  |
| - 학점인정신청(자비)        |          |               |                               |                           |      |                     |             |          |                  |
| > 에퍼브르클<br>▶ 외국인유학생 |          |               |                               |                           |      |                     |             |          |                  |

\_\_ D A N K O O K · U N I V E R S I T Y

# 신청방법 (3)

### 1. 신청완료 확인

### 2. <u>확인서(성적표/수료증) 제출</u>

- 온라인 신청 후 반드시 성적표/수료증 원본을 아래의
   제출처로 제출하여야 신청이 완료됩니다.
- 확인서(성적표/수료증)는 본인이 수학한 대학(기관)에서
  본인이 직접 발급받아야 하며, 정해진 별도의 양식은 없음
  Covid-19 대비를 위해 이메일을 통한 비대면 접수 진행

### 3<u>. 제출처</u>

죽전: 국제관 314호 / 천안: 산학협력관 511호 \*업무시간: 월-금 09:00~17:00 (점심시간 12:00~13:00) 이메일)mhbang@dankook.ac.kr 연락처)031-8005-2608

|                                 | PORTAL .                              |                                       |                    |           |                      |                      |                |  |  |
|---------------------------------|---------------------------------------|---------------------------------------|--------------------|-----------|----------------------|----------------------|----------------|--|--|
| 단국대학교 웹정보시스템                    | & 공통 🕥                                | 학사정보 🗖 행정정!                           | 보   Q, 부속행정   🚸 포트 | 트폴리오      |                      |                      |                |  |  |
| 학사정보                            | ♥ 학점인정신                               | · · · · · · · · · · · · · · · · · · · |                    |           |                      |                      |                |  |  |
| 학적관리<br>자격관리                    | 이학연수내                                 | <u>व</u>                              |                    |           |                      |                      |                |  |  |
| 졸업관리                            | #         년도           1         2018 | 학기<br>1학기 <u>켄트주립대학교</u>              | 연수기관명              | 국가명<br>미국 | 연수시작일자<br>2017-03-01 | 연수종료일자<br>2017-09-01 | 성적진행상태<br>신청완료 |  |  |
| 수업관리                            | 신규                                    |                                       |                    |           |                      |                      |                |  |  |
| 성적관리                            |                                       |                                       |                    |           |                      |                      |                |  |  |
| 콜리닉                             |                                       |                                       |                    |           |                      |                      |                |  |  |
| 등록관리                            |                                       |                                       |                    |           |                      |                      |                |  |  |
| 학생관리                            |                                       |                                       |                    |           |                      |                      |                |  |  |
| 상담관리                            |                                       |                                       |                    |           |                      |                      |                |  |  |
| 예비군민방위                          |                                       |                                       |                    |           |                      |                      |                |  |  |
| 음악관리                            |                                       |                                       |                    |           |                      |                      |                |  |  |
| 국제교류                            |                                       |                                       |                    |           |                      |                      |                |  |  |
| <ul> <li>► 고환학생</li> </ul>      |                                       |                                       |                    |           |                      |                      |                |  |  |
| ▶ 방문학생                          |                                       |                                       |                    |           |                      |                      |                |  |  |
| ▶ 어학연수                          |                                       |                                       |                    |           |                      |                      |                |  |  |
| - 어학연수신청<br>- <b>학점인정신청(자비)</b> |                                       |                                       |                    |           |                      |                      |                |  |  |
| ▶ 해외인턴십                         |                                       |                                       |                    |           |                      |                      |                |  |  |
| ▶ 외국인유학생                        |                                       |                                       |                    |           |                      |                      |                |  |  |

#### \_ D A N K O O K · U N I V E R S I T Y

### 주의사항

- 온라인으로만 신청하고 확인서 원본을 제출하지 않은 학생은 학점인정 신청이 되지 않습니다.
- 확인서에 본인임을 증명할 수 있는 이름, 생년월일과 연수기간이 반드시 나와있어야 합니다.
- 복수기관에서 어학연수과정을 이수한 학생은 각각 따로 신청을 하여 주시기 바랍니다.
- 복수기관에서 이수한 어학연수과정에 대하여 연수기간을 합산할 수 있습니다.
   \* 동일한 언어에 한하여 합산 가능하며, 반드시 같은 시기에 학점인정을 신청하여야 함
- 학점인정 신청이 완료된 후라 하더라도 증빙서류가 위조 혹은 허위로 드러날 경우 학점인정이 취소됩니다.
- <u>해당기관에서 공인 수료증/성적표 발급이 불가능하다면 학점인정을 신청할 수 없습니다.</u>

DANKOOK·UNIVERSITY

# 자비 해외인턴십 학점인정 신청안내

OFFICE OF INTERNATIONAL AFFAIRS | GLOBAL COOPERATION TEAM

DANKOOK · UNIVERSITY

# 신청방법 (1)

1. 홈페이지 웹정보시스템 접속

2. 학사정보 클릭

3. 국제교류 클릭

4. 해외인턴십 클릭

5. 학점인정신청(자비) 클릭

6. <del>신규</del> 클릭

|                                    | PORTAL .      |                    |            |        |             |              |
|------------------------------------|---------------|--------------------|------------|--------|-------------|--------------|
| 단국대학교 웹정보시스템                       | & 공통 🔊 학사정보 🙎 | 행정정보 🔍 부속행정 🛛 🐟 포트 | 트폴리오       |        |             |              |
| 학사정보                               | 🗣 학점인정신청(자비)  |                    |            | H R    | 제교류 > 해외인턴십 | > 학점인정신청(자비) |
| 학적관리                               | 헤이아터시내여       |                    |            |        |             |              |
| 자격관리                               | # 년도 학기       | 파견기관명              | 국가명        | 파견시작일자 | 파견종료일자      | 성적진행상태       |
| 졸업관리                               |               | 조회된                | 데이터가 없습니다. |        |             |              |
| 수업관리                               | 신규 (6)        |                    |            |        |             |              |
| 성적관리                               |               |                    |            |        |             |              |
| 클리닉                                |               |                    |            |        |             |              |
| 장학관리                               |               |                    |            |        |             |              |
| 등록관리                               |               |                    |            |        |             |              |
| 학생관리                               |               |                    |            |        |             |              |
| 상담관리                               |               |                    |            |        |             |              |
| 예비군민방위                             |               |                    |            |        |             |              |
| 음악관리                               |               |                    |            |        |             |              |
| 국제교류 (3)                           |               |                    |            |        |             |              |
| ► ISS/IWS                          |               |                    |            |        |             |              |
| ▶ 교환학생                             |               |                    |            |        |             |              |
| ▶ 방문학생                             |               |                    |            |        |             |              |
| ▶ 어학연수                             |               |                    |            |        |             |              |
| ▶ 해외인턴십 (4)                        |               |                    |            |        |             |              |
| - 해외인현업안영<br>- 학점인정신청(자비) <b>5</b> |               |                    |            |        |             |              |
| ▶ 외국인유학생                           |               |                    |            |        |             |              |

1

D A N K O O K · U N I V E R S I T Y

# 신청방법 (2)

### 1. 파견기관코드/명 입력

- 본인이 해외인턴십을 이수한 해외 기관을 검색하여 클릭
- \* <mark>영문</mark> 및 국문으로 시도 요망
- \* <sup>"</sup>Dankook University"의 경우 "Dankook"만 입력해서 검색 - 검색해도 나오지 않을 경우 <u>기타기관명</u>을 클릭하여 직접 입력

### 2. 파견국가명 입력

## 3. 파견 시작 및 종료 일자 입력

- 반드시 수료증에 나온 실질적인 인턴십 시작 및 종료일을 기준으로 입력

### 4. 확인서(수료증) 첨부

- 수료증 혹은 확인서 둘 중 하나만 첨부하여도 되나, 반드시 본인임을
   증명할 수 있는 <u>이름, 생년월일과 인턴십 기간</u>이 명시되어 있어야 함
- 하나의 파일만 업로드 가능하니 파일이 여러 개인 경우 PDF로 결합하여
   하나의 파일로 만들어서 첨부
- 복수기관에서 이수한 경우, 각각의 확인서를 하나의 PDF 파일로 결합하여 업로드 해야함

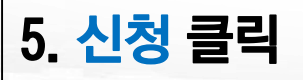

|                           | RTAL.    |                            |                       |                        |                      |                    |
|---------------------------|----------|----------------------------|-----------------------|------------------------|----------------------|--------------------|
| 단국대학교 웹정보시스템              | & 공통 🚫 🆻 | 사정보 □ 행정정보 Q 특             | ≜속행정 🛛 �� 포트폴리        | ।ऽ                     |                      |                    |
| 학사정보                      | 💊 학점인정신  | 청(자비)                      |                       |                        | ■ 국제교류 >             | 해외인턴십 💙 학점인정신청(자비) |
| 학적관리                      | ┃ 해외인턴십정 | <br>! 보                    |                       |                        |                      |                    |
| 자격관리                      | 파견기관코드/명 |                            | ٩                     |                        |                      |                    |
| 졸업관리                      | 기타기관명 🗌  |                            |                       | 파견국가                   | 전택                   | •                  |
| 수업관리                      | 파견시작일자   | 3                          | 1 mil                 | 파견종료일자                 |                      | [ <u>1</u>         |
| 성적관리                      | ▮ 파일첨부   |                            |                       |                        |                      |                    |
| 클리닉                       | 파일첨부 🚺   |                            |                       | 1                      | 파일선택                 |                    |
| 장학관리                      | 2        |                            |                       |                        |                      | 년청 신청취소            |
| 등록관리                      | • 학점인정녹4 | / 수료증(확인서)0                | ㅔ 정확한 이수              | =기간이 명시5               | 티지 않은 경우             |                    |
| 학생관리                      | # 인정년도   | 소ㅋ조(하이 네)에 이               | 터니자이고니조금              | - 이 ㅈ다 ㄱㅁ              |                      | 비고                 |
| 상담관리                      |          | 수요승(확인지)에 인<br>사)이 며지되어 이지 | 인지적 열파 중과<br>아으 겨이에느  | 포걸, 수강 근구/<br>ᄎ가 즈비서르릐 | 지간(40시간 이<br>르하께 어르드 |                    |
| 예비군민방위                    | 목록 출력    | 해야마 하전이전 가득                | ᅝᆮᅘᅮᆐᆮ                |                        | 할 김 예 법 포 프          |                    |
| 음악관리                      |          | (예: 인턴 기관 담당자              | <b>›</b><br>의 확인문서 등) |                        |                      |                    |
| 국제교류                      |          |                            |                       |                        |                      |                    |
| ► ISS/IWS                 |          |                            |                       |                        |                      |                    |
| ▶ 교환학생                    |          |                            |                       |                        |                      |                    |
| ▶ 방문학생                    |          |                            |                       |                        |                      |                    |
| ▶ 어학연수                    |          |                            |                       |                        |                      |                    |
| ▶ 해외인턴십                   |          |                            |                       |                        |                      |                    |
| - 해외인턴십신청<br>- 학점인정신청(자비) |          |                            |                       |                        |                      |                    |
| ▶ 외국인유학생                  |          |                            |                       |                        |                      |                    |

### N K O O K · U N I V E R S I T Y

D

# 신청방법 (3)

### 1. 신청완료 확인

### 2. <u>확인서(수료증) 제출</u>

- 온라인 신청 후 반드시 확인서(수료증) 원본을 아래의
   제출처로 제출하여야 신청이 완료됩니다.
- 확인서(수료증)는 본인이 인턴십을 이수한 기관에서
  본인이 직접 발급받아야 하며, 정해진 별도의 양식은 없음
  Covid-19 대비를 위해 이메일을 통한 비대면 접수 진행

### 3<u>. 제출처</u>

죽전: 국제관 314호 / 천안: 산학협력관 511호 \* 업무시간: 월-금 09:00~17:00 (점심시간 12:00~13:00) 이메일)12181186@dankook.ac.kr 연락처)031-8005-2604

| WEB INFORMATION SYSTEM     | PORTAL .   |        |          |                     |       |            |            |        |
|----------------------------|------------|--------|----------|---------------------|-------|------------|------------|--------|
| 단국대학교 웹정보시스템               | 5°         | 공통   ( | 🕥 ইমান্ত | 보 🖸 행정정보 🔍 부속행정 🚸 3 | 포트폴리오 |            |            |        |
| 학사정보                       | 학점인정신청(자비) |        |          |                     |       |            |            |        |
| 학적관리                       |            |        | ЛПО      |                     |       |            |            |        |
| 자격관리                       | #          | 년도     | 함기 국     | 파견기관명               | 국가명   | 파견시작일자     | 파견종료일자     | 성적진행상태 |
| 졸업관리                       | 1          | 2018   | 1학기      | 유엔사무국               | 미국    | 2017-03-01 | 2017-10-01 | 신청완료   |
| 수업관리                       | 신급         | 7      |          |                     |       |            |            |        |
| 성적관리                       |            |        |          |                     |       |            |            |        |
| 클리닉                        |            |        |          |                     |       |            |            |        |
| 장학관리                       |            |        |          |                     |       |            |            |        |
| 등록관리                       |            |        |          |                     |       |            |            |        |
| 학생관리                       |            |        |          |                     |       |            |            |        |
| 상담관리                       |            |        |          |                     |       |            |            |        |
| 예비군민방위                     |            |        |          |                     |       |            |            |        |
| 음악관리                       |            |        |          |                     |       |            |            |        |
| 국제교류                       |            |        |          |                     |       |            |            |        |
| ► ISS/IWS                  |            |        |          |                     |       |            |            |        |
| ▶ 교환학생                     |            |        |          |                     |       |            |            |        |
| ▶ 방문학생                     |            |        |          |                     |       |            |            |        |
| ▶ 어학연수                     |            |        |          |                     |       |            |            |        |
| ▶ 해외인턴십                    |            |        |          |                     |       |            |            |        |
| - 해외인턴십신청<br>- 하저이저시처(THI) |            |        |          |                     |       |            |            |        |
|                            |            |        |          |                     |       |            |            |        |

#### \_\_ D A N K O O K · U N I V E R S I T Y

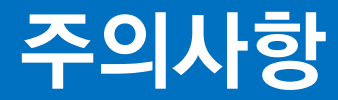

- 온라인으로만 신청하고 확인서 원본을 제출하지 않은 학생은 학점인정 신청이 되지 않습니다.
- 확인서에 본인임을 증명할 수 있는 이름, 생년월일과 인턴십 이수기간이 반드시 나와있어야 합니다.
- 이수한 해외인턴십 기간을 합산하여 신청 가능합니다. 이때 확인서를 하나의 PDF로 결합하여 업로드 해주세요.
- 학점인정 신청이 완료된 후라 하더라도 증빙서류가 위조 혹은 허위로 드러날 경우 학점인정이 취소됩니다.
- 해당기관에서 공인 확인서(수료증) 발급이 불가능하다면 학점인정을 신청할 수 없습니다.